## **Cawift** Quick Start Guide

Gravity Pump In-Use (

**TIP:** Ensure there is appropriate space for delivered product in tank prior to and during delivery.

## **GRAVITY DELIVERIES**

Batch (Preset Partial Delivery) & Full-Compartment Delivery (via Batch)

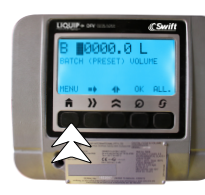

Press "**MENU** " twice.

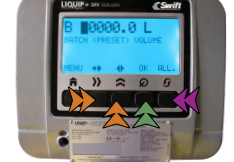

To program batched delivery: a. Batch > ARROWS > OK b. Full Comp > ALL > OK

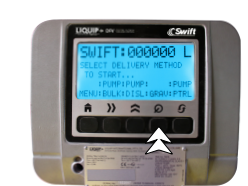

- Connect API and product-delivery elbows as required.
- Select "**GRAV**" on the DFV-Swift screen.

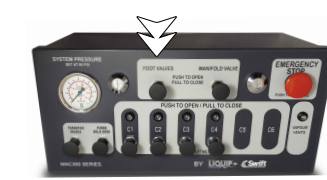

- 5 Open the foot valves by pressing the "**FOOT VALVES"** button on the Swift-Mx Box.
- 6 Physically open API and productdelivery elbows, as required.
- Once product is dispensed, the data will show on the DELIVERY screen.

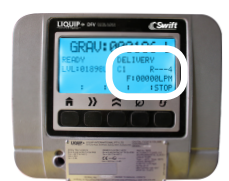

- 8 Product is dispensed, monitor delivery. NOTE: The flow will stop once product in compartment has been delivered or preset is reached.
- 9 Physically close the APIs and **confirm** the close on the DFV-Swift screen. This will reopen the foot valves and flood the pipework.

Select "**PRINT**" to complete delivery and print docket.

Single-Compartment Drop (Manual Partial Delivery) & Multi-Compartment Drop (Partial or Full)

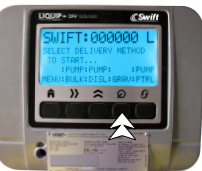

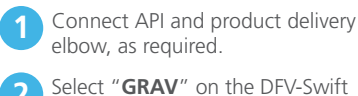

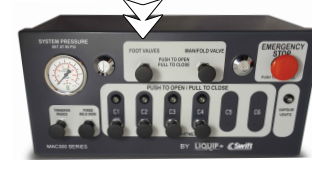

Open the foot valves by pressing the "FOOT VALVES" button on the Swift-Mx Box and physically open the first API and product-delivery elbows, as required.

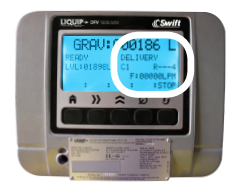

4 Once product is dispensed, the data will show on the **DELIVERY** screen.

5 Product is dispensed, monitor delivery. For Multi-Compartment, open the remaining API outlets.

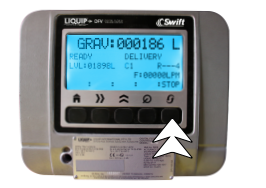

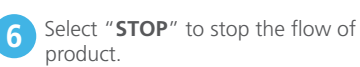

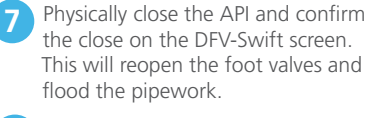

8 NOTE: For Multi-Compartment, select "MULTI" on the DFV-Swift screen.

Select "**PRINT**" to complete delivery and print docket.

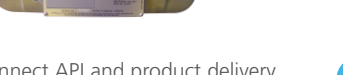

DFV-SWIFT-QSG, Version: C 1909

screen

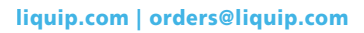

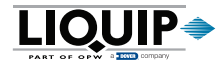

## **Convift** Quick Start Guide

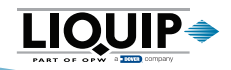

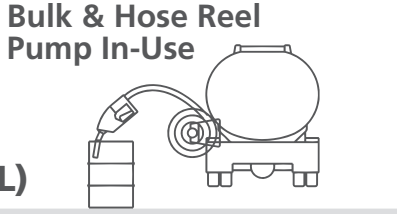

**TIP:** Ensure there is appropriate space for delivered product in tank prior to and during delivery.

## **BULK DELIVERIES (DIESEL) & HOSE-REEL DELIVERIES (DIESEL/PETROL)**

Single-Compartment Drop (Manual Partial Delivery) & Multi-Compartment Drop (Partial or Full)

NOTICE: Steps 1 through 4 apply only to Batch (Preset Partial Delivery) and Batch (Full-Compartment Delivery). For Manual deliveries, proceed to Step 4.

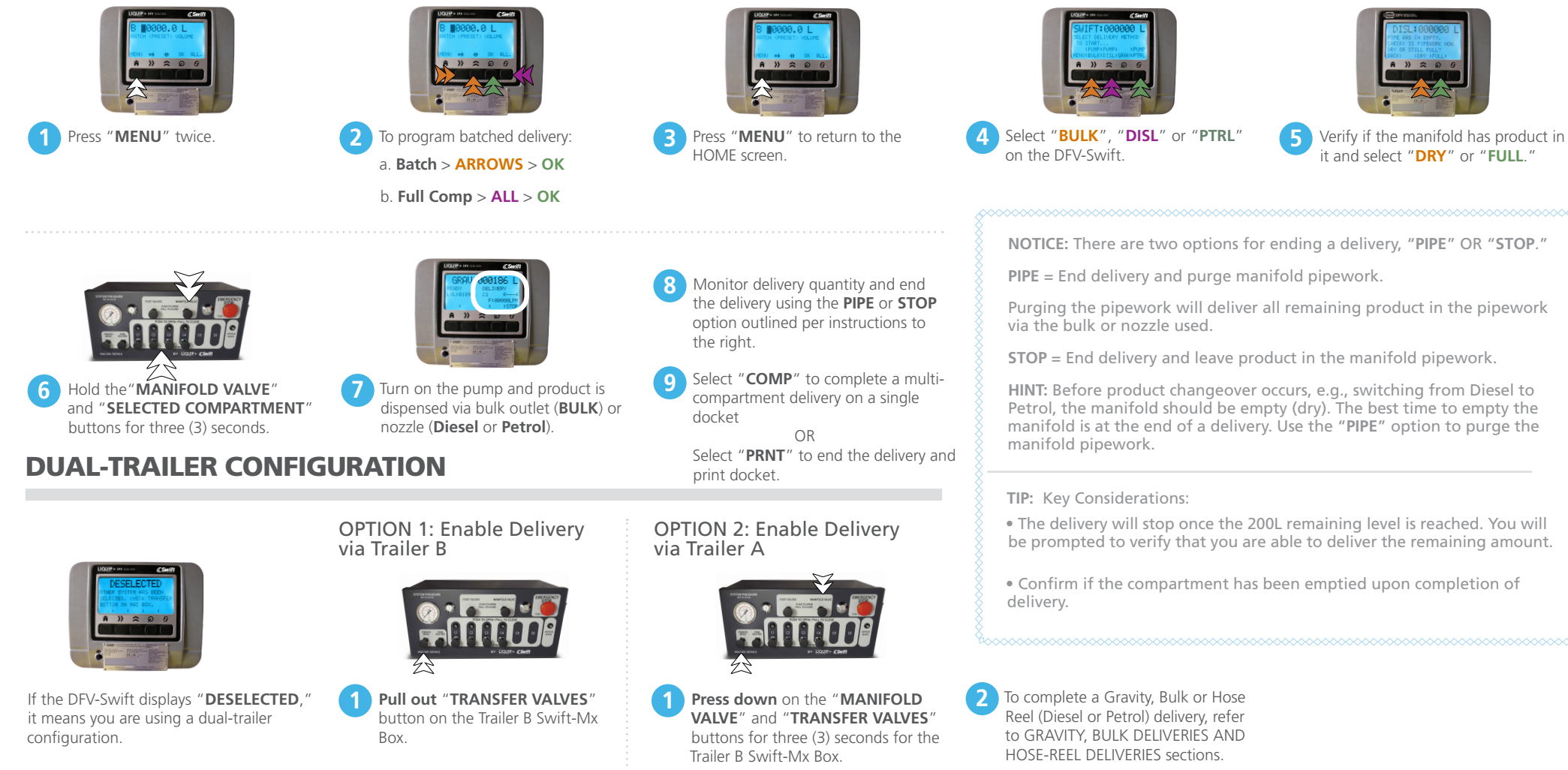

liquip.com | orders@liquip.com